# Firewallservicebeheer op RV110W

## Doel

Een firewall wordt ingesteld om een netwerk te beschermen door de toegang tot ongewenste gebruikers te blokkeren. Het gebruik van een service past een protocol toe op een bepaalde reeks poorten op de firewall. Dit artikel legt uit hoe u services kunt beheren op een firewall op RV110W.

## Toepasselijke apparaten

• RV110W

## Stappen van orde

Stap 1. Gebruik het web configuratie hulpprogramma om **firewall > basisinstellingen** te kiezen.

| Service Management Table |                  |           |            |         |  |  |
|--------------------------|------------------|-----------|------------|---------|--|--|
|                          | Service Name     | Protocol  | Start Port | End Por |  |  |
|                          | All Traffic      | All       |            |         |  |  |
|                          | DNS              | UDP       | 53         | 5       |  |  |
|                          | FTP              | TCP       | 21         | 2       |  |  |
|                          | HTTP             | TCP       | 80         | 8       |  |  |
|                          | HTTP Secondary   | TCP       | 8080       | 808     |  |  |
|                          | HTTPS            | TCP       | 443        | 44      |  |  |
|                          | HTTPS Secondary  | TCP       | 8443       | 844     |  |  |
|                          | TFTP             | UDP       | 69         | 6       |  |  |
|                          | IMAP             | TCP       | 143        | 14      |  |  |
|                          | NNTP             | TCP       | 119        | 11      |  |  |
|                          | POP3             | TCP       | 110        | 11      |  |  |
|                          | SNMP             | UDP       | 161        | 16      |  |  |
|                          | SMTP             | TCP       | 25         | 2       |  |  |
|                          | TELNET           | TCP       | 23         | 2       |  |  |
|                          | TELNET Secondary | TCP       | 8023       | 802     |  |  |
|                          | TELNET SSL       | TCP       | 992        | 99      |  |  |
|                          | Voice(SIP)       | TCP & UDP | 5060       | 506     |  |  |
| 1                        | Service1         | TCP & UDP | 1          | 1       |  |  |
| Add                      | Row Edit Delete  |           |            |         |  |  |

#### Een service toevoegen of bewerken

Een service is een protocol dat van toepassing is op een groot aantal poorten. De diensten nemen bepaalde acties uit hoofde van verschillende protocollen. Deze procedure toont hoe u een nieuwe service kunt toevoegen of een bestaande service kunt bewerken.

Stap 1. Klik op **Weg toevoegen** om een service toe te voegen of controleer het selectieteken naast een service en klik op **Bewerken** om deze te bewerken.

Stap 2. Voer in de kolom Service Name een naam voor de service in.

| Service Management<br>You must save before you can edit or delete. |                                 |  |  |  |  |
|--------------------------------------------------------------------|---------------------------------|--|--|--|--|
| Service Management Table                                           |                                 |  |  |  |  |
| Service Name                                                       | Protocol                        |  |  |  |  |
| All Traffic                                                        | All                             |  |  |  |  |
| DNS                                                                | UDP                             |  |  |  |  |
| FTP                                                                | TCP                             |  |  |  |  |
| нттр                                                               | TCP                             |  |  |  |  |
| HTTP Secondary                                                     | TCP                             |  |  |  |  |
| HTTPS                                                              | TCP                             |  |  |  |  |
| HTTPS Secondary                                                    | TCP                             |  |  |  |  |
| TFTP                                                               | UDP                             |  |  |  |  |
| IMAP                                                               | TCP                             |  |  |  |  |
| NNTP                                                               | TCP                             |  |  |  |  |
| POP3                                                               | TCP                             |  |  |  |  |
| SNMP                                                               | UDP                             |  |  |  |  |
| SMTP                                                               | TCP                             |  |  |  |  |
| TELNET                                                             | TCP                             |  |  |  |  |
| TELNET Secondary                                                   | TCP                             |  |  |  |  |
| TELNET SSL                                                         | TCP                             |  |  |  |  |
| Voice(SIP)                                                         | TCP & UDP                       |  |  |  |  |
| Service1                                                           | TCP 🔹                           |  |  |  |  |
| Add Row Edit Delete                                                | TCP<br>UDP<br>TCP & UDP<br>ICMP |  |  |  |  |

Stap 3. Selecteer in het vervolgkeuzemenu Protocol-kolom een protocol dat de service volgt.

• TCP — Transmission Control Protocol houdt verbindingen bij en stuurt berichten in de volgorde waarin ze worden verstuurd, maar berichten worden langzamer verstuurd dan UDP.

• UDP: User Datagram Protocol houdt geen spoor van verbindingen en gegevensberichten bij, maar de berichten worden wel sneller verzonden dan TCP.

• TCP & UDP — Dit gebruikt zowel TCP als UDP.

• ICMP — Internet Control Message Protocol wordt voornamelijk gebruikt voor het verzenden van foutmeldingen en diagnostische redenen.

Stap 4. Voer in de kolom Start Port de eerste poort in in het bereik waarop de service van toepassing is.

Opmerking: Dit veld is niet actief als u voor ICMP kiest.

Stap 5. Voer in de kolom Eindpoort de laatste poort in in het bereik waarop de service van toepassing is.

Opmerking: Dit veld is niet actief als u voor ICMP kiest.

| Service Management                           |                  |             |  |  |  |  |  |
|----------------------------------------------|------------------|-------------|--|--|--|--|--|
| You must save before you can edit or delete. |                  |             |  |  |  |  |  |
| Service Management Table                     |                  |             |  |  |  |  |  |
|                                              | Service Name     | Protocol    |  |  |  |  |  |
|                                              | All Traffic      | All         |  |  |  |  |  |
|                                              | DNS              | UDP         |  |  |  |  |  |
|                                              | FTP              | TCP         |  |  |  |  |  |
|                                              | HTTP             | TCP         |  |  |  |  |  |
|                                              | HTTP Secondary   | TCP         |  |  |  |  |  |
|                                              | HTTPS            | TCP         |  |  |  |  |  |
|                                              | HTTPS Secondary  | TCP         |  |  |  |  |  |
|                                              | TFTP             | UDP         |  |  |  |  |  |
|                                              | IMAP             | TCP         |  |  |  |  |  |
|                                              | NNTP             | TCP         |  |  |  |  |  |
|                                              | POP3             | TCP         |  |  |  |  |  |
|                                              | SNMP             | UDP         |  |  |  |  |  |
|                                              | SMTP             | TCP         |  |  |  |  |  |
|                                              | TELNET           | TCP         |  |  |  |  |  |
|                                              | TELNET Secondary | TCP         |  |  |  |  |  |
|                                              | TELNET SSL       | TCP         |  |  |  |  |  |
|                                              | Voice(SIP)       | TCP & UDP   |  |  |  |  |  |
|                                              | Service1         | TCP & UDP 👻 |  |  |  |  |  |
| Add F                                        | Row Edit Delete  |             |  |  |  |  |  |
| Save                                         | Cancel           |             |  |  |  |  |  |

Stap 6. Klik op **Opslaan** om wijzigingen op te slaan of **Annuleren** om ze weg te gooien.

#### Een service verwijderen

Deze procedure toont aan hoe ongewenste of ongebruikte diensten kunnen worden verwijderd.

Stap 1. Controleer het vakje naast een service.

| Service Management       |                  |           |  |  |  |  |  |
|--------------------------|------------------|-----------|--|--|--|--|--|
| Service Management Table |                  |           |  |  |  |  |  |
|                          | Service Name     | Protocol  |  |  |  |  |  |
|                          | All Traffic      | All       |  |  |  |  |  |
|                          | DNS              | UDP       |  |  |  |  |  |
|                          | FTP              | TCP       |  |  |  |  |  |
|                          | HTTP             | TCP       |  |  |  |  |  |
|                          | HTTP Secondary   | TCP       |  |  |  |  |  |
|                          | HTTPS            | TCP       |  |  |  |  |  |
|                          | HTTPS Secondary  | TCP       |  |  |  |  |  |
|                          | TFTP             | UDP       |  |  |  |  |  |
|                          | IMAP             | TCP       |  |  |  |  |  |
|                          | NNTP             | TCP       |  |  |  |  |  |
|                          | POP3             | TCP       |  |  |  |  |  |
|                          | SNMP             | UDP       |  |  |  |  |  |
|                          | SMTP             | TCP       |  |  |  |  |  |
|                          | TELNET           | TCP       |  |  |  |  |  |
|                          | TELNET Secondary | TCP       |  |  |  |  |  |
|                          | TELNET SSL       | TCP       |  |  |  |  |  |
|                          | Voice(SIP)       | TCP & UDP |  |  |  |  |  |
| V                        | Service1         | TCP & UDP |  |  |  |  |  |
| Add F                    | tow Edit Delete  |           |  |  |  |  |  |
| Save                     | Cancel           |           |  |  |  |  |  |

Stap 2. Klik op Verwijderen om de service te verwijderen.

Stap 3. Klik op **Opslaan** om wijzigingen op te slaan of **Annuleren** om ze weg te gooien.